\_\_\_\_\_

# 地方税納付

### 手順1 納付先の新規追加

「登録追加・変更」メニューから「地方税納付」ボタンをクリックする。

「納付先追加」ボタンをクリックする。

市町村コード、市区町村名、登録名、指定番号を入力、「登録ボタン」をクリックする。

納付先情報登録の確認で「OK」ボタンをクリックする。

#### 手順2 納付データの作成

「データ伝送サービス」のメニュー画面から「地方税納付」ボタンをクリックする。

「新規納付データ作成」ボタンをクリックする。

納付月、指定日、取引名(任意)、コメント(任意)を入力し、「一覧から入力」ボタンをクリック する。

#### 手順3 納付データの確定

納付先一覧から「納付金額」を入力し、「一覧入力完了」ボタンをクリックする。

退職税を入力する場合は「入力・確認」ボタンをクリックする。

登録内容に問題がなければ、「確定画面」ボタンをクリックする。

登録内容を確認した上で、「承認者」を指定し「コメント」(任意)を記入した後「確定」ボタンを

クリックしてください。

#### 手順4 データ処理状況の確認

データの処理状況については「電子メール」「取引状況照会」もしくは「地方税納付」メニューでご 確認ください。

## 手順5 納付データの承認

承認については、P14ページをご覧ください。

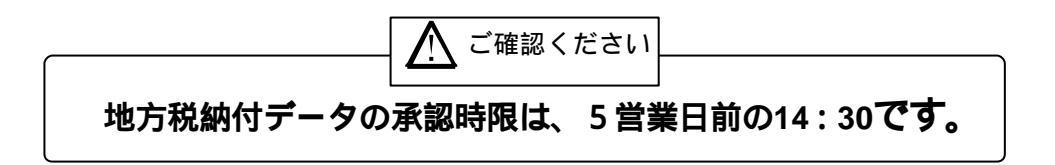